## M4-3 セルフ利用者を登録する セルフ利用講習を実施後にセルフ利用者登録

①【予約管理】-【セルフ利用講習一覧】を選択すると、設備担当者として登録されている設備のセルフ
利用希望者の一覧が表示される。

| = | 申込一覧 | 申込クローン      | え 打ち合わせ      | 會計 検索 利用 | 者氏名 ▼ 検索 |         |          | 44 4     | 1 ~1/1       |      |
|---|------|-------------|--------------|----------|----------|---------|----------|----------|--------------|------|
|   | Q    | 三番号         | 三段備名称        | 三利用者氏名 ▼ | 三予約・申込種別 | ≡ ステータス | 三希望開始日時1 | 三希望開始日時2 | 三希望開始日時3     | ≡≉   |
|   |      | 検索          | 検索           | 検索       | 検索       | 枝索      | 検索       | 枝常       | 検索           | 校常   |
|   | 0    | TASK0023271 | XRD-Ookayama | 一般利用者3   | セルフ利用講習  | 申込濟     | (奈)      | (孕)      | (夺)          |      |
|   | 調択し  | た行のアクション。   | ~            |          |          |         |          | 44.4     | $1 \sim 1/1$ | b bb |
|   |      |             |              |          |          |         |          |          |              | đ    |

(注意)希望開始日時がすべて空欄の場合は「セルフ利用講習は受講済」という利用者からの申告です。 設備担当者におかれてはセルフ利用講習受講の有無を確認し、M4-4 へお進みください。

② ①の画面において、セルフ利用講習を実施する利用者氏名の左のチェックを1つ入れ、上部「打ち合わせ登録」をクリックする

※「打ち合わせ登録」は1件ずつしかできません

|         | 申込一覧 | 申込クローズ      | (打ち合わせ       | 登録 検索 利用 | 着氏名 ▼ 検索 |                |          |          | 1 ~1/1 ▶ ▶▶ |
|---------|------|-------------|--------------|----------|----------|----------------|----------|----------|-------------|
| ٤̈́̈́̈́ | Q    | ■番号         | ☰ 設備名称       | 三利用者氏名 ▼ | 三予約·申込種別 | <b>■</b> ステータス | ■希望開始日時1 | ■希望開始日時2 | ■希望開始日時3 =  |
|         |      | 検索          | 検索           | 検索       | 検索       | 検索             | 検索       | 検索       | 検索          |
| ~       | (1)  | TASK0023271 | XRD-Ookayama | 一般利用者3   | セルフ利用講習  | 申込済            | (空)      | (空)      | (空)         |
| ~       | 選択し  | た行のアクション。   | . 🗸          |          |          |                |          | 44.4     | 1 ~1/1 ▶ ▶▶ |
|         |      |             |              |          |          |                |          |          | Ť           |

#### ③セルフ利用講習を実施する設備の左にチェックを入れ、上部「次へ」をクリック

| = | 的第一页 | 次へ 検索 設備表示                                  | 名 ▼ 検索            |        |                                  |             | 44 4     | 1 ~8/8 ▶ ▶▶ |
|---|------|---------------------------------------------|-------------------|--------|----------------------------------|-------------|----------|-------------|
| ٢ | Q    | ■ 設備表示名                                     | 三 設備名称            | ≡ カテゴリ | ≡ メーカー                           | 三型器         | 三所在キャンパス | 三 所在建物      |
|   |      | 検索                                          | 検索                | 検索     | 検索                               | 枝帶          | 検索       | 検索          |
|   | 0    | Scanning Electron<br>Microscope(SEM)-Facili | SU8020-FS-OFC     |        | Hitachi High-Tech<br>Corporation | SU8020      | すずかけ台    | <u>G3棟</u>  |
| g | (j)  | XRD-Ookayama                                | X-ray Diffraction |        | Rigaku                           | SmartLab SE | 山岡大      | (夺)         |

※利用者が申し込んだ設備表示名の左には●が入っています。

④セルフ利用講習の時間、場所を入力し、右部「送信」をクリック

| vicenow                           |            |                     | 要求   |     | 冒険い物から |
|-----------------------------------|------------|---------------------|------|-----|--------|
| ホーム 🔰 打ち合わせ情報登録                   |            |                     |      | 検索  |        |
| 打ち合わせ情報を登録します                     | 録          |                     |      |     | 送信     |
| 申込番号                              |            |                     |      |     |        |
| TASK0023271                       |            |                     |      |     |        |
| 学約、申込種別                           |            |                     |      |     |        |
| セルフ利用講習                           |            |                     |      | * - |        |
| 設備名称                              |            |                     |      |     |        |
| 0 XRD-Ookayama                    |            |                     |      | 2   |        |
| 利用者氏名                             |            |                     |      |     |        |
| 0 一般利用者3                          |            |                     |      | Ŧ   |        |
| 打ち合わせ(講習)希望日B<br>連絡事項(概要及び希望日時・納期 | 寺<br>について) |                     |      |     |        |
| セルフ利用講習受講済み                       |            |                     |      |     |        |
| 打ち合わせ日時                           |            | 打ち合わせ終了日時           |      |     |        |
| 2023-02-03 10:00:00               | Ħ          | 2023-02-03 11:00:00 |      | =   |        |
| 自由記載(打ち合わせ場所等)                    |            |                     | <br> |     |        |
| 180万 - 西北部第1001至                  |            |                     |      |     |        |

※次画面の右下「保存」はクリックしなくても完了しています

⑤セルフ利用講習後、【実績管理】- 【セルフ利用講習利用実績登録】を選択し、セルフ利用講習を実施した設備の左にチェックを入れ、「次へ」をクリック

| =    | 股偏一页 | 次へ検索型                                           | 備表示名 ▼ 検索         | ę.     |                                  |             |          | 44 4        | 1 ~8/8 ▶ ▶▶ |
|------|------|-------------------------------------------------|-------------------|--------|----------------------------------|-------------|----------|-------------|-------------|
| (i)) | Q    | 三 股偏表示名                                         | 三股偏名称             | ≡ カテゴリ | ≡メーカー                            | 三型器         | 三所在キャンバス | = 所在建物      | 三 股備担当者     |
|      |      | 検索                                              | 検索                | 検索     | 校索                               | 検索          | 検索       | 枝索          | 総用          |
|      | 0    | Scanning Electron<br>Microscope(SEM)-<br>Facili | SU8020-FS-OFC     |        | Hitachi High-Tech<br>Corporation | SU8020      | すずかけ台    | <u> G3棟</u> | 設備担当者3,清悦久  |
| C    | (1)  | XRD-Ookayama                                    | X-ray Diffraction |        | Rigaku                           | SmartLab SE | 大岡山      | (卆)         | 設備担当者3      |

## ⑥セルフ利用講習を実施した利用者の左にチェックを入れ、「次へ」をクリック

| = | 依賴業務  | 「同次へ        | 検索 吊号        | ▼ 5    | i <sup>‡</sup> |        |             | 44                  | ≪ ~1/1 >            | **  |
|---|-------|-------------|--------------|--------|----------------|--------|-------------|---------------------|---------------------|-----|
|   | Q     | 三番号         | 三股備名称        | 三利用者氏名 | 三予約・申込種別       | ≡ステータス | 三申込         | 三打ち合わせ開始日時          | 三 打ち合わせ終了日時         | ≡ ‡ |
|   |       | 検索          | 検索           | 検索     | 検索             | 検索     | 検索          | 検索                  | 検索                  | 検   |
| Ø | 0     | TA5K0023286 | XRD-Ookayama | 一般利用者3 | セルフ利用講習        | 対応中    | TASK0023271 | 2023-02-03 10:00:00 | 2023-02-03 11:00:00 |     |
|   | JHRL. | た行のアクション。   | ~            |        |                |        |             | 44                  |                     |     |
|   |       |             |              |        |                |        |             |                     |                     | άt. |

# ⑦実施開始日時・実施終了日時を入力し、「送信」をクリック

| vicenow                                 |                     | カタログ | 要求 | システムステータス | 青麗い物から |
|-----------------------------------------|---------------------|------|----|-----------|--------|
| ホーム > 佐頼業務実績登録                          |                     |      |    | 検索        |        |
| 依頼業務実績登録<br><sup>依頼業務について実績を登録します</sup> |                     |      |    |           | 送信     |
| 依赖業務番号                                  |                     |      |    |           |        |
| TA5K0023286                             |                     |      |    |           |        |
| 甲达番号                                    |                     |      |    |           |        |
| • TASK0023271                           |                     |      |    | *         |        |
| 予約·申込種別                                 |                     |      |    |           |        |
| セルフ利用講習                                 |                     |      |    | *         |        |
| 設備名称                                    |                     |      |    |           |        |
| 0 XRD-Ookayama                          |                     |      |    | * .       |        |
| 打ち合わせ開始日時                               | 打ち合わせ終了日時           |      |    |           |        |
| 2023-02-03 10:00:00                     | 2023-02-03 11:00:00 |      |    |           |        |
| 実施開始日時                                  | 実施終了日時              |      |    |           |        |
| 2023-02-03 10:00:00                     | 2023-02-03 11:00:00 |      | 1  |           |        |
| 自由記載                                    |                     |      |    |           |        |
|                                         |                     |      |    |           |        |
| 百怒コメント                                  |                     |      |    |           |        |
|                                         |                     |      |    | 1         |        |
|                                         |                     |      |    |           |        |

⑧【設備管理】-【セルフ利用者登録】を選択し、セルフ利用者として登録する設備の左にチェックを入れ、上部「次へ」をクリック

| = | セルフ利 | 用者登録用設備 次    | 検索        | 所在建物     | ٣    | 検索  |        |             |          |          | 1 ~ 20 / 41 • •• | - |
|---|------|--------------|-----------|----------|------|-----|--------|-------------|----------|----------|------------------|---|
| ٢ |      | 一一成偏表示名      | 三級備       | 名称       | = カテ | עבי | 三 メーカー | 三型番         | 三所在キャンバス | = 所在建物 ▼ | 三 股備担当者          |   |
|   | ()   | XRD-Ookayama | X-ray Dif | fraction |      |     | Rigaku | SmartLab SE | 大岡山      | (卒)      | 設備担当者3           |   |

⑨次画面で利用者氏名を入力する。すべて入力が終わった後に右部の「送信」をクリックするとセルフ利用者登録が完了する

※一部入力すると、候補が表示されます

| 利用者正名                                                                                                    |               |  |
|----------------------------------------------------------------------------------------------------|---------------|--|
| -#                                                                                                    |               |  |
| 一般利用者1                                                                                                    |               |  |
| 一般利用者2                                                                                                    |               |  |
| satu na seconda da seconda da seconda seconda da seconda da seconda da seconda da seconda da seconda da seconda da seconda da seconda da seconda da seconda da seconda da seconda da seconda da seconda da seconda da seconda da seconda da seconda da seconda da seconda da seconda da seconda da seconda da seconda da seconda seconda da seconda da seconda da seconda da seconda da seconda da seconda da seconda da seconda da seconda da seconda da seconda da seconda da seconda da seconda da seconda da seconda da seconda da seconda da seconda da seconda da seconda da seconda seconda da seconda da seconda da seconda da seconda da seconda da seconda da seconda da seconda da seconda da seconda da seconda da seconda da seconda da seconda da seconda da |               |  |
| アクション                                                                                                    | 利用者氏名         |  |
|                                                                                                    | 表示するデータがありません |  |
|                                                                                                    |               |  |
|                                                                                                    |               |  |
|                                                                                                    | 0             |  |

(注意)なお、セルフ利用者登録が完了すると、統合システムは登録された一般利用者に対して「セルフ 利用者として登録された」旨メールを送信します。

 ①の画面においてセルフ利用者として登録した利用者氏名の左のチェックを1つ入れ、上部「申込 クローズ」をクリックする

※「申込クローズ」は1件ずつしかできません

|     | 申込一覧 | 申込クロース      | 「打ち合わせ       | 登録 検索利用  | 者氏名 ▼ 検索 |                |          | 44 4 [   | 1 ~1/1 > >> |
|-----|------|-------------|--------------|----------|----------|----------------|----------|----------|-------------|
| (j) | Q    | 三番号         | ☰ 設備名称       | 三利用者氏名 ▼ | ■予約・申込種別 | <b>■</b> ステータス | ■希望開始日時1 | ■希望開始日時2 | ■希望開始日時3 =  |
|     |      | 検索          | 検索           | 検索       | 検索       | 検索             | 検索       | 検索       | 検索          |
| ľ   | 1    | TASK0023271 | XRD-Ookayama | 一般利用者3   | セルフ利用講習  | 申込済            | (空)      | (空)      | (空)         |
|     | 選択し  | た行のアクション    | · •          |          |          |                |          |          | 1 ~1/1 ▶ ▶▶ |
|     |      |             |              |          |          |                |          |          | 0           |

p. 4

⑪送信を押すと申込クローズが確定し、セルフ利用希望者の一覧から削除される

| servicenow                                                 |             |   | 実良い物かご ツ |
|------------------------------------------------------------|-------------|---|----------|
| ホーム 🕨 申込債額クローズ                                             | 検索          |   | ٩        |
| 申込情報クローズ<br>中辺備約をクローズします<br>中辺備約<br>TAS#0022283<br>予約・中辺維約 |             | 送 | 5        |
| セルフ利用職種<br>設備名称                                            | *           |   |          |
| <ul></ul>                                                  | *           |   |          |
|                                                            | ∅ 添付ファイルを追加 |   |          |

⑫セルフ利用者として登録した分について⑩~⑪を繰り返す

#### (参考)セルフ利用者一覧

③【設備管理】-【設備情報参照】において、セルフ利用者を調べたい設備表示名をクリックする

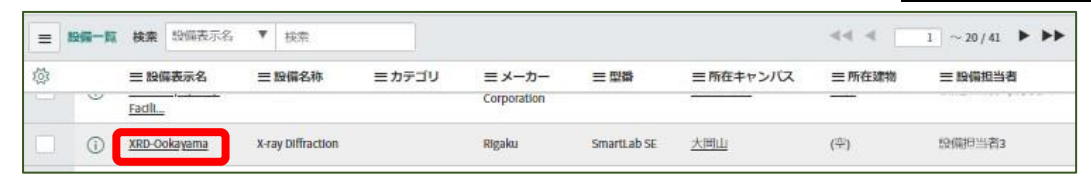

19設備情報下部のタブのセルフ利用者欄にセルフ利用者の一覧が表示されます

| 约倡美宗名                                 | XED Ookavama      |
|---------------------------------------|-------------------|
| 10.000                                | AND CONSTRUCT     |
| 2219-2-51                             | X-ray Diffraction |
| ×-n-                                  | Rigaku            |
| 24                                    | SmartLab SE       |
| 偏品番号                                  | 123456789012      |
| カデゴリ                                  | - 7,2 L           |
| 設備面像                                  |                   |
| 学内(在和利用)                              |                   |
| 学外(在脑利用)                              |                   |
| 学内(セルフ利用)                             | ~                 |
| 学外(セルフ利用)                             | ~                 |
| セルフ利用講習の要否                            | ~                 |
| 所在キャンパス                               | 大岡山               |
| 所任建物                                  |                   |
| 1946/PLIC                             | OFC               |
| 均体积等                                  | 2022年3月統合システム     |
| 設備担当者                                 | 投稿担当者3            |
| <b>第7</b> 里/新社。                       | test              |
| 設備管理責任者氏名                             |                   |
| 設備管理責任者メールアドレス                        |                   |
| URL (他手約システム)                         |                   |
| 設備メールアドレス                             |                   |
| 利用可能撤给時間                              | 08:30:00          |
| 利用可能转了時間                              | 17:00:00          |
|                                       |                   |
| 利用料金(4) タスク(87) セルフ利用者(2) 投催ライセンス(11) |                   |
| = セルフ利用者 検索 セルフ利用者▼ 検索                |                   |
| 〒 招信記書 XRD-Ookayama                   |                   |
| ◎ Q =セルフ利用者▼                          |                   |
|                                       |                   |
| ① _般利用者3                              |                   |